## Workday Tracking and Print Instructions

To track the activity of any requisition or purchase order in the Workday system, follow the steps below:

- 1. Go to the main page in Workday.
- 2. In the search bar at the top of the page, enter the requisition or purchase order (PO) number.
- 3. If the screen shows "No results for...(either the requisition or PO number)", click "More Categories". (You can also type your PO number into the search bar using this format: **po: 23-xxxxxx** and the hyperlink should appear).
- 4. On the next screen, click the hyperlink for the requisition or PO number.
- 5. On the "View Requisition" or "View Purchase Order" screen, scroll down to the "Service Lines" or "Goods Lines" section then click **"Process History"**.

\*Scroll down to view the activity tracking for the requisition or PO and the approval process. Here is where you will also see the name(s) of the approver(s).

- 6. Click "Goods Lines" or "Service Lines" then scroll all the way over to the right.
- 7. (For requisitions) Under the **"Sourced"** column there will be a hyperlink showing the PO number. (If a PO number does not appear, then it has not yet been processed). (*Note: Once the PO has been issued, Workday will send a notification to the requester*).
- 8. (For purchase orders) Under the **"Business Document Lines"** column there will be a hyperlink showing the requisition number.

## To print a PDF copy of the PO:

- 9. Click the PO hyperlink from step 4 above.
- 10. On the "View Purchase Order" screen, scroll down to the "Service Lines" (or "Goods Lines") section and click **"Printing Runs"**.
- 11. At the bottom of next screen, you will see a PDF hyperlink showing the PO number with the date, etc.
- 12. Click the hyperlink and the PO should display.
- 13. To print, **click the printer icon** at the top right corner of the screen.